## OCONNOR Me PROPERTIES

## **NEXT STEPS**

## When you decide that O'Connor Properties is the right fit for you and your investment, here are the next steps:

- 1. Call or email us to schedule a walk thru of the property
- 2. We will follow up to discuss findings and recommendations and finalize your Management Agreement terms
- 3. E-sign the Management Agreement
- 4. Set up your Owner Portal in Buildium (You will receive an email with login information)
- 5. Gather the following documents:

| Document                                                                                                 | Where Can I Find It                                              | Why Do I Need It                                                                                                    |
|----------------------------------------------------------------------------------------------------|------------------------------------------------------------------|----------------------------------------------------------------------------------------------------|
| Property Intake Form                                                                                     | Oconnorprops.com                                                 | We need to understand property details to provide the best service                                                      |
| Proof of Ownership                                                                                       | Property Deed, Tax Bill,<br>Proof of Interest in<br>Owner Entity | Only the Property Owner can<br>contract with us to act as their Agent                                                   |
| IRS Form W9                                                                                              | IRS Website                                                      | We must issue you a Form 1099 at<br>the end of each tax year                                                            |
| Bank Account Request Form                                                                                | Oconnorprops.com                                                 | We make monthly Owner payments through ACH transfer                                                                     |
| Completed Tenant Information<br>Form for Existing Tenants                                                | Oconnorprops.com                                                 | We need to contact Tenants about the management change                                                                  |
| Existing Tenant Leases and<br>Ledgers                                                                    | Your records                                                     | The tenant's lease and ledger continue under management                                                                 |
| Copy of Purchase Inpsection<br>Report (if purchased in the last 5<br>years)                              | Your records                                                     | We use this to understand the<br>Property and plan for maintenance                                                      |
| Proof that O'Connor Properties,<br>LLC is listed as a Secondary<br>Insured on your Landlord<br>Insurance | Your Property Insurer                                            | This helps protect from liability in a<br>consistent way. It should not cost you<br>anything to add a Secondary Insured |
| Copy of HOA documents, if applicable                                                                     | Your records                                                     | We need to understand HOA<br>requirements and know who to notify<br>in the HOA of any issues                            |

- 6. Upload the documents to Buildium
  - Sign in to your Owner Portal
  - Choose "Requests" from the left side menu
  - Choose "Add a Request" on the upper right corner
  - Add the word "Forms" to the subject
  - o Add any notes necessary to the description
  - Drag and drop your forms
  - Choose your property
  - o Click "Submit"
- 7. Provide copies of the keys to your property and all units for access